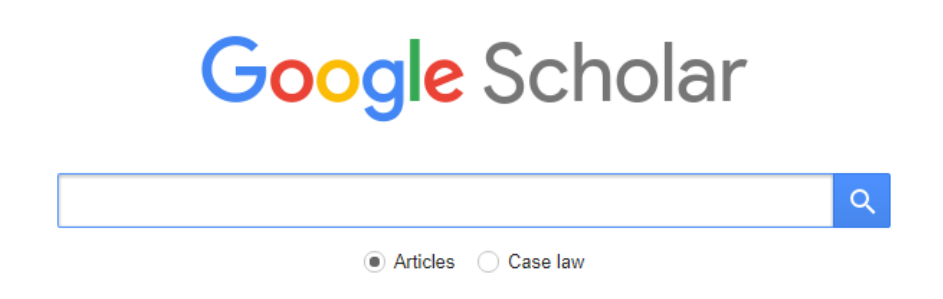

Stand on the shoulders of giants

Google Scholar is a freely available online search tool designed to search scholarly literature across all subjects. <u>http://scholar.google.com</u>

From one place, you can search across many sources: articles, theses, books, abstracts and court opinions, from academic publishers, professional societies, online repositories, universities and other web sites.

It can give some very useful results for a review of past research, but is not explicit about which bibliographic databases and journals it searches, so for a comprehensive review you would need to search the important ones for your subject individually as well, or the publishers' own websites which will contain the most up-to-date research and a full back catalogue of past academic work.

You can only access the full-text results on Google Scholar if EHU has paid a subscription for the item. To ensure that you receive a link next to items EHU subscribes to, you need to save the university name in Google Scholar settings.

Click to open the menu

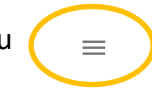

Google Scholar

| Click the cog symbol to open settin                         | gs                                               | ≡ Google Scholar 🗘                                                                                                    |                                                                                                    |  |  |
|-------------------------------------------------------------|--------------------------------------------------|----------------------------------------------------------------------------------------------------|----------------------------------------------------------------------------------------------------|--|--|
|                                                             |                                                  | My profile                                                                                                    |                                                                                                    |  |  |
|                                                             |                                                  | ★ My library                                                                                                    | Google Scholar                                                                                     |  |  |
|                                                             |                                                  | Alerts                                                                                                    | <b>.</b>                                                                                           |  |  |
|                                                             |                                                  | Metrics                                                                                                    |                                                                                                    |  |  |
|                                                             |                                                  | Q <sup>+</sup> Advanced search                                                                                                    | Articles Case law                                                                                  |  |  |
|                                                             |                                                  |                                                                                                    | Stand on the shoulders of giants                                                                   |  |  |
|                                                             |                                                  |                                                                                                    |                                                                                                    |  |  |
| In Settings choose the<br>Library Links tab.                | $\leftarrow$                                     | Settings                                                                                                    |                                                                                                    |  |  |
|                                                             | Search results Languages Library links Account B | ry links Account Button                                                                                                    |                                                                                                    |  |  |
|                                                             |                                                  | Collections                                                                                                    |                                                                                                    |  |  |
|                                                             |                                                  | Search articles ( include pate<br>Search case law.                                                                                                    | nts).                                                                                              |  |  |
|                                                             |                                                  |                                                                                                    |                                                                                                    |  |  |
| Tick the boxes alongside                                    | ← Setti                                          | ngs                                                                                                    |                                                                                                    |  |  |
| Edge Hill University and                                    | Search                                           | Search results Languages Library links Account Button                                                                                                    |                                                                                                    |  |  |
| Open WorldCat.                                              | Show                                             | library access links for (choose up to five libraries):                                                                                                    |                                                                                                    |  |  |
|                                                             | 6.0 H                                            | exard                                                                                                    | Q                                                                                                  |  |  |
| If Edge Hill does not appear, find it using the search box. | I Edg<br>I Op                                    | ge Hill University - Full-Text @ Edge Hill<br>en WorldCat - Library Search                                                                                                    |                                                                                                    |  |  |
| -                                                           | Online<br>library<br>library                     | access to library subscriptions is usually restricted to patron<br>password, use a campus computer, or configure your brows<br>s website or ask a local librarian for assistance. | s of that library. You may need to login with your<br>er to use a library proxy. Please visit your |  |  |
| Don't forget to SAVE.                                       |                                                  |                                                                                                    | Save Jancet                                                                                        |  |  |

Search Google Scholar and you will see the Full-Text @ Edge Hill link next to content held by EHU library. Use this link to access the article.

| ≡ Google Scholar                                                   | information literacy Q                                                                                                    |                                             |
|--------------------------------------------------------------------|----------------------------------------------------------------------------------------------------|---------------------------------------------|
| Articles                                                           | About 2,520,000 results (0.11 sec)                                                                                                    |                                             |
| Any time<br>Since 2017<br>Since 2016<br>Since 2013<br>Custom range | Workplace experiences of information literacy<br><u>CS Bruce</u> - International journal of information management, 1999 - Elsevier<br>The idea of information literacy, broadly defined as the ability to recognise information needs<br>and identify, evaluate and use information effectively, has been of growing concern in the<br>education sectors for a number of years; whills in the workplace, employers and managers<br>☆ 99 Cited by 1484 Related articles All 16 versions Web of Science: 66 ≫ | [PDF] academia.edu<br>Full-Text @ Edge Hill |
| Sort by relevance<br>Sort by date                                  | (воок) Information literacy: Essential skills for the information age<br>MB Eisenberg, CA Lowe, KL Spitzer - 2004 - ERIC                                                                                                    |                                             |
| <ul> <li>✓ include patents</li> <li>✓ include citations</li> </ul> | of the originators of the innovative BigG Information Problem Solving Process, and frequent presenters<br>of the originators of the innovative BigG Information Problem Solving Process, and frequent presenters<br>on the subject Carrie A. Lowe and Kathleen L. Spitzer have extensively revised and updated<br>☆ 99 Cited by 389 Related articles All 2 versions ≫                                                                                                    |                                             |